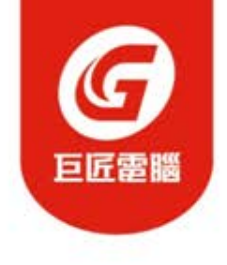

# Unity 安裝手冊

www.pcschool.com.tw

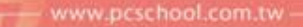

#### 同學 您好,

### 歡迎參加本課程,

### 上課前,請先安裝Unity軟體並確認相關環境, 讓您練習時更加順利喔~^^

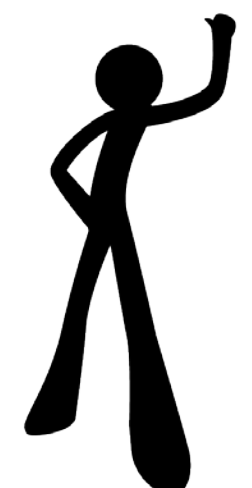

- 開啟瀏覽器,輸入網址: <u>https://unity3d.com</u>
- 點選「Get Unity」連結

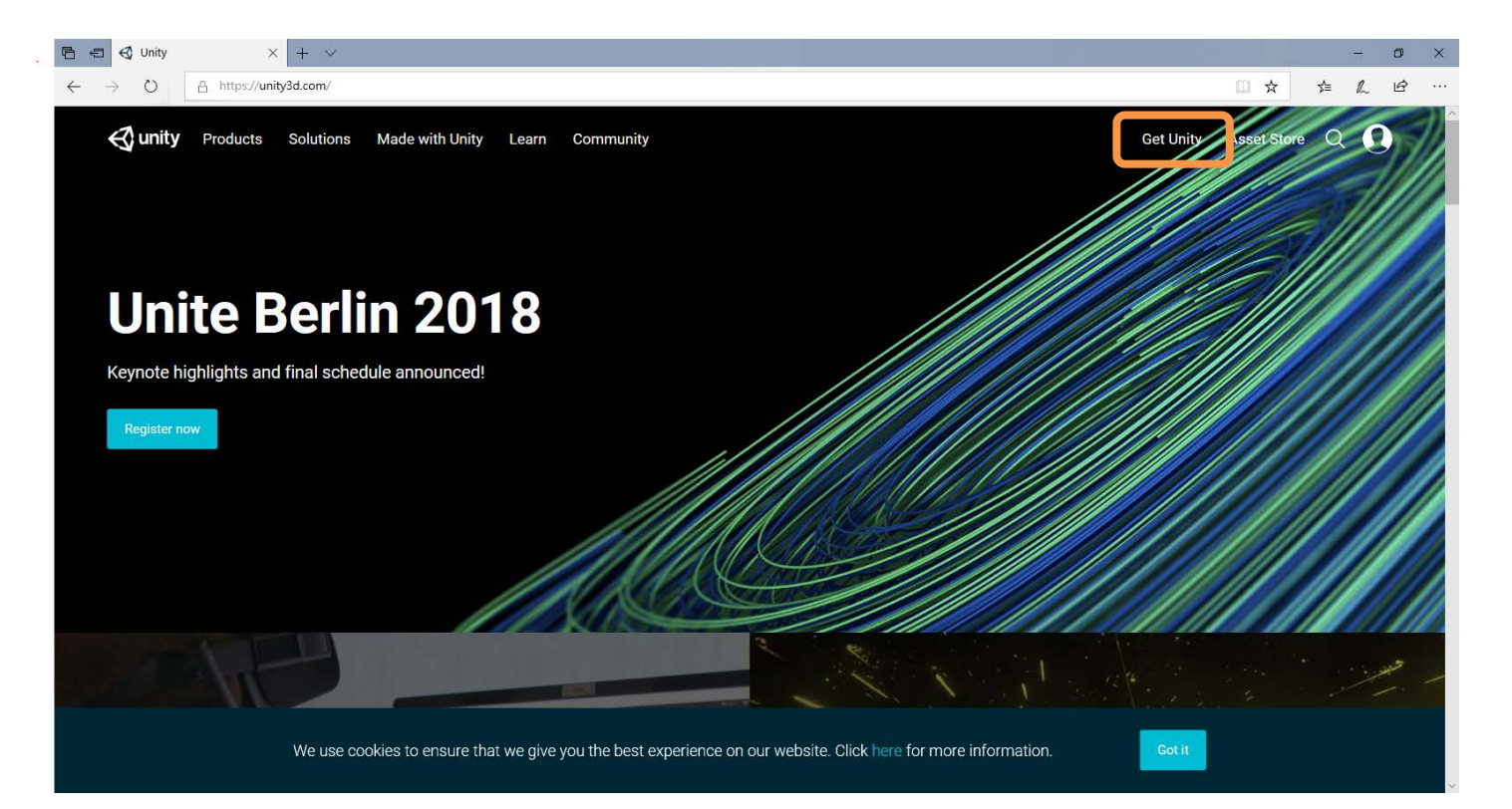

#### • 點擊「Try Personal」按鈕

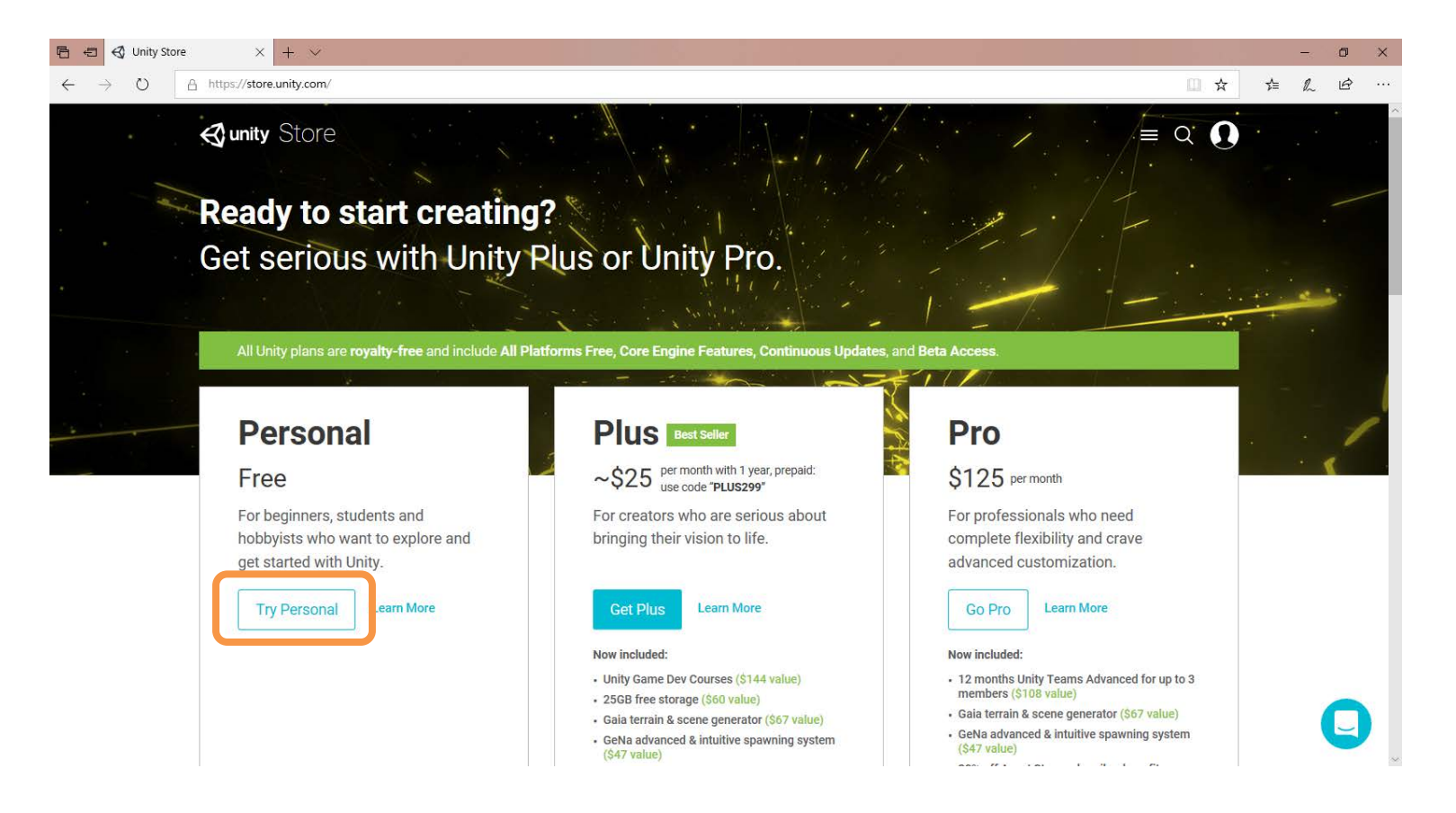

- 勾選同意 Unity Personal 的使用條款
- 點擊「Download Unity Hub」按鈕下載程式

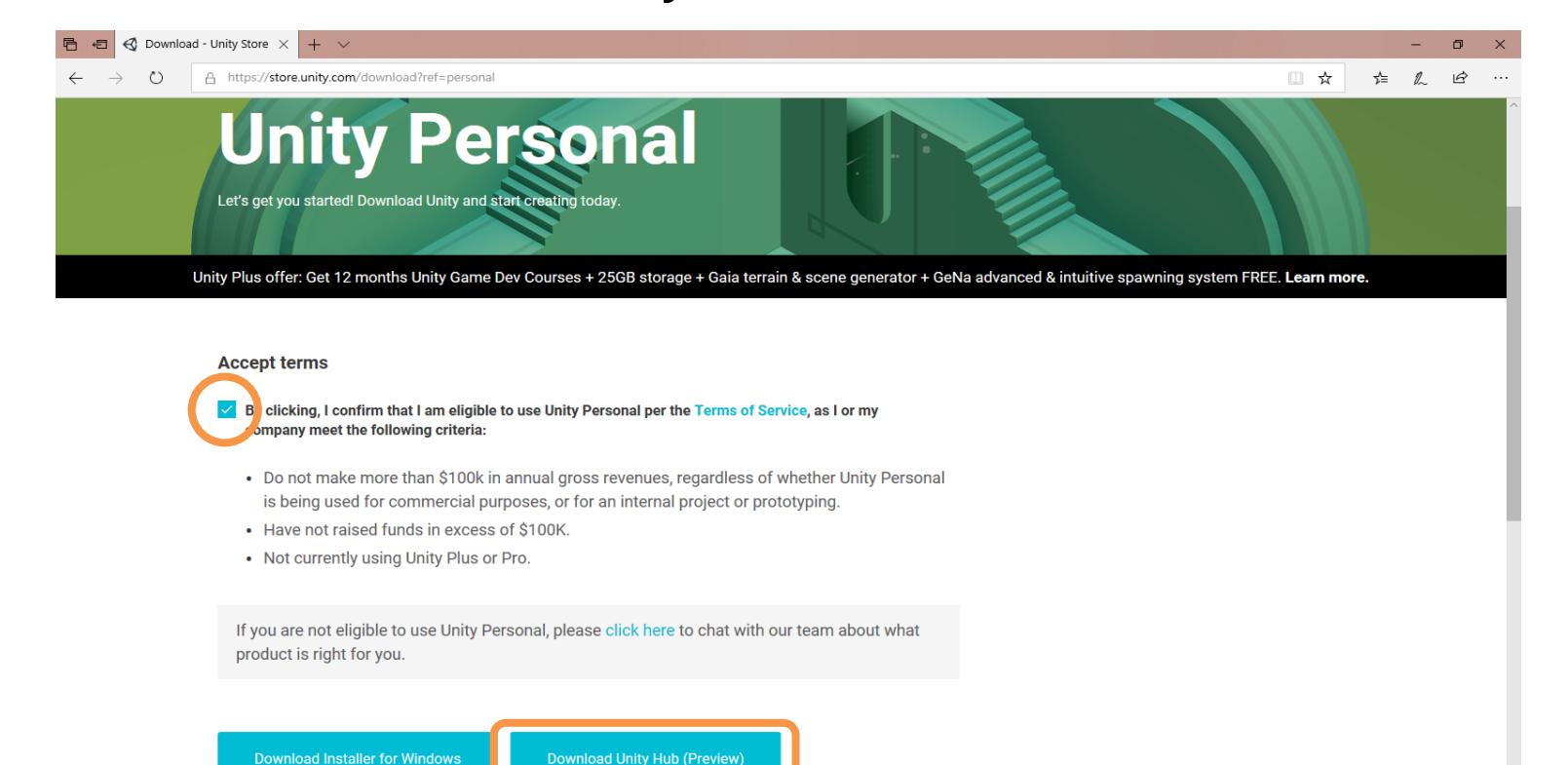

- 雙擊下載好的 Unity Hub 安裝程式
- 點擊「我同意」按鈕

| €      | Unity Hub 安裝                                                                                                    | —                                             |                                                     | $\times$        |
|--------|----------------------------------------------------------------------------------------------------|-----------------------------------------------|-----------------------------------------------------|-----------------|
| ₩<br>E | <b>を霍協議</b><br>在安裝 Unity Hub 之前,諸檢閱授權條款。                                                                                                    |                                               |                                                     | $\triangleleft$ |
| ;      | 檢閱協議的其餘部分,按 [PgDn] 往下捲動頁面。                                                                                                    |                                               |                                                     |                 |
|        | Unity Terms of Service                                                                                                    |                                               |                                                     | ^               |
|        | Last updated: August 30, 2017                                                                                                    |                                               |                                                     | 11              |
|        | Unity Technologies ApS ("Unity", "our" or "we") provides game<br>and related software (the "Software"), development-rela<br>(like <u>Unity Analytics</u> ("Developer Services")), and various Unity<br>(like <u>Unity Answers</u> and and the <u>Made with Unity Platform</u> ("Co<br>provided through or in connection with our website | e-develo<br>ated so<br>comm<br>mmuni<br>e acc | opment<br>ervices<br>unities<br>ties")),<br>essible | ~               |
| i      | 如果接受協議的條款,按 [我同意(A)] 繼續安裝。必須要接受協議才<br>。                                                                                                    | 能安装                                           | Unity H                                             | ub              |
| Uni    | ty Hub 0.17.1                                                                                                    | (A)                                           | 取消                                                  | ě               |
|        |                                                                                                    |                                               |                                                     |                 |

#### • 點擊「安裝」按鈕

| ⊲ Unity Hub 安裝                                                | _     |        | ×            |
|---------------------------------------------------------------|-------|--------|--------------|
| <b>選取安裝位置</b><br>選取 Unity Hub 要安裝的資料夾。                        |       |        | $\heartsuit$ |
| 安裝程式會將 Unity Hub 安裝在以下資料夾。要安裝到不同的<br>」並選擇其他資料夾。 按「安裝(I)」開始安裝。 | 資料夾,接 | ?「瀏覽(E | 3)           |
| 目標資料夾                                                         |       |        |              |
| C.\Program Files\Unity Hub                                    |       | 覽(R)   |              |
| Unity Hub 0.17.1                                              | 安裝(I) | 取      | 消            |

#### • 點擊「完成」按鈕來啟動 Unity Hub

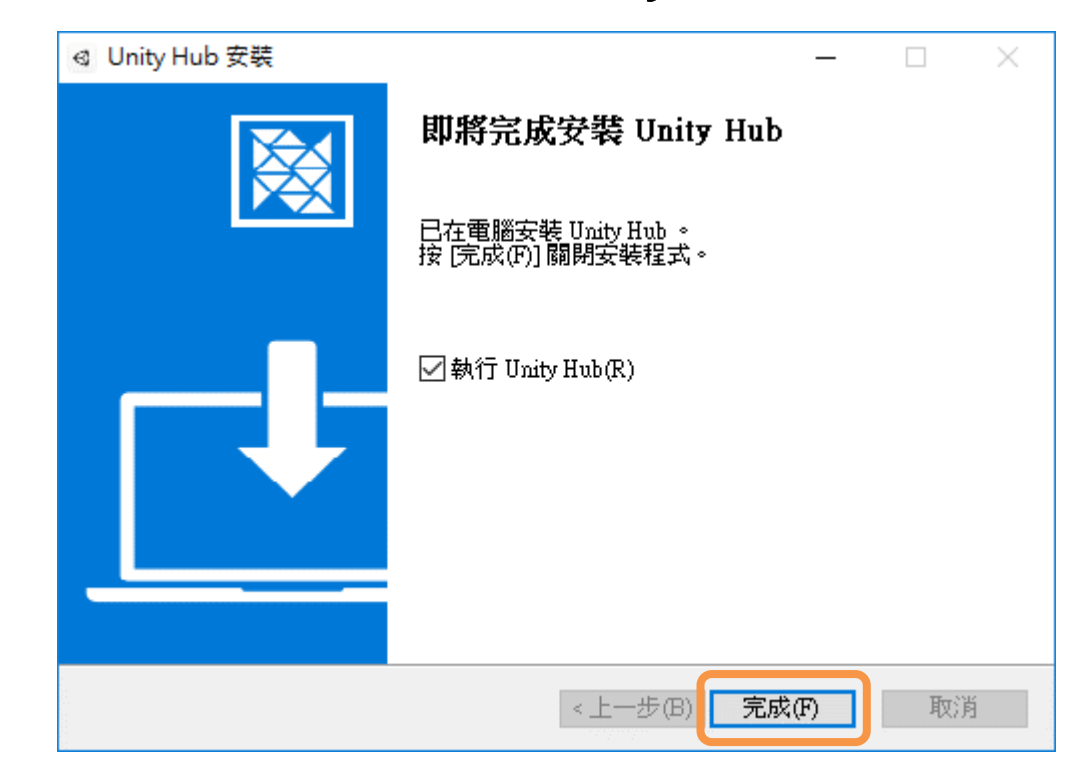

- 在上邊欄點擊
  「Installs」
- 在左邊欄點擊
  「Official Releases」

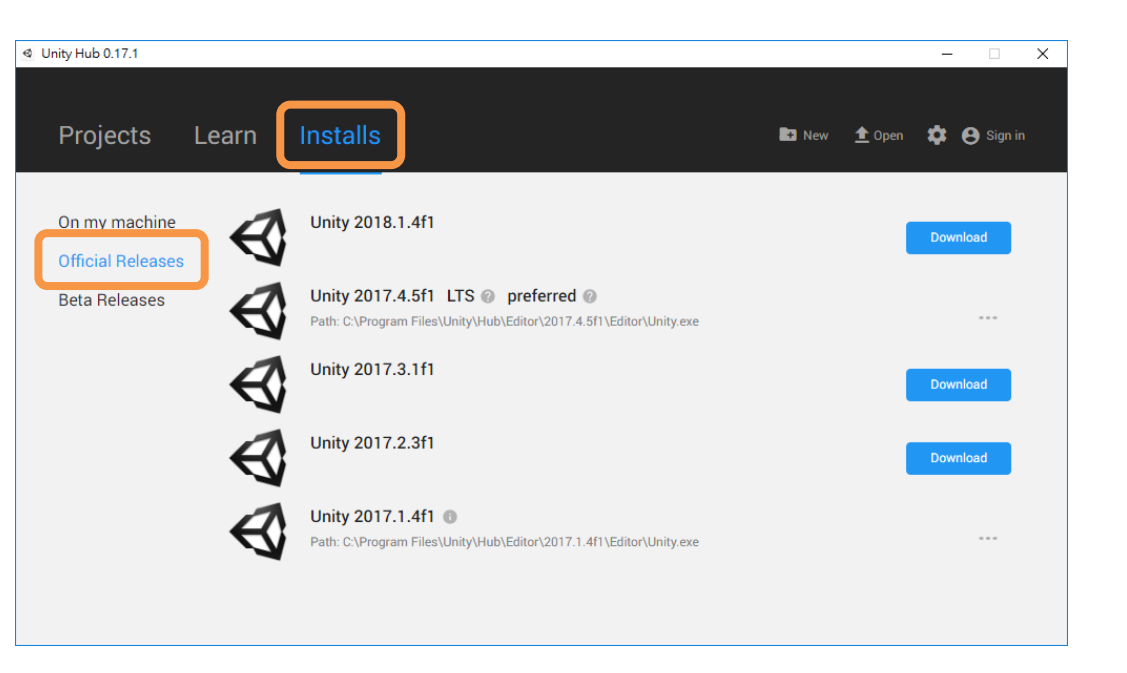

- 若作業系統的版本為 Win 8、Win 10則可以安裝 Unity 2018
- 若作業系統的版本為 Win 7 則只能下載 Unity 2017
- ※ 註: Unity 2018 不支援 Win 7 的作業系統

#### 以 Unity 2018.1.4f1 的安裝為例:

• 點擊下載 Unity 2018.1.4f1 的「 Download」按鈕

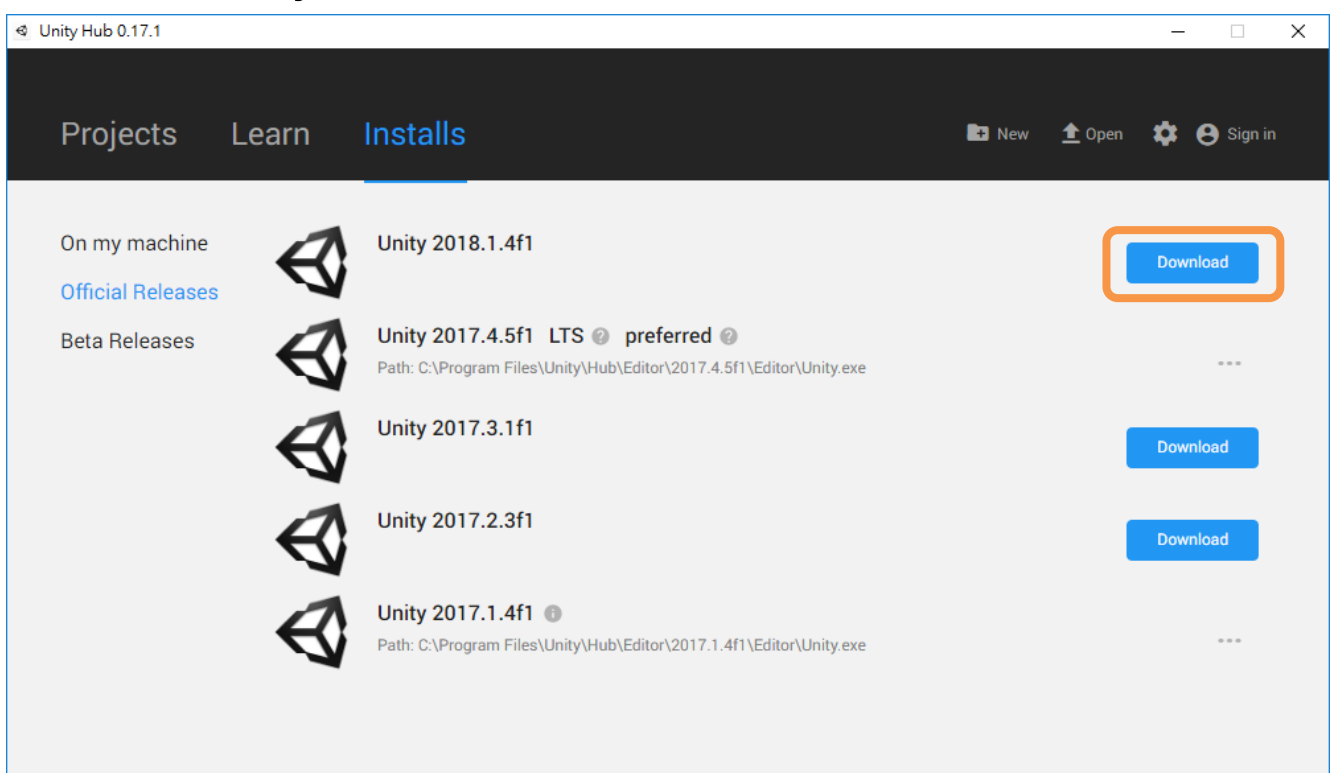

勾選「Android Build Support」,然後點擊「Done」按鈕

|                   |                                |                      |          |       | – 🗆 X        |
|-------------------|--------------------------------|----------------------|----------|-------|--------------|
| Projects Lea      | Add components to your install | 596.2 MB             | 2.0 GB   | pen 🔅 | 🕒 My account |
|                   | Components                     |                      |          |       |              |
| Official Beleases | ✓ Documentation                | 404.2 MB             | 813.6 MB |       | Download     |
| Beta Releases     | Standard Assets                | 189.9 MB             | 189.8 MB |       |              |
|                   | Example Project                | 260.8 MB             | 564.5 MB |       |              |
|                   | Platforms                      |                      |          |       | Download     |
|                   | Android Build Support          | 242.8 MB             | 1.2 GB   | •     |              |
|                   | Total space required: 6.4 GB   |                      |          |       | Download     |
|                   | Space available: 100.7 GB      | Cancel               | Done     |       |              |
|                   |                                | fri (Lanor (orney.ex |          |       |              |
|                   |                                |                      |          |       |              |

 在 Unity 2018.1.4f1 的右邊會看到下載進度,並且 Unity Hub 會在下載完成之後自動完成安裝的步驟

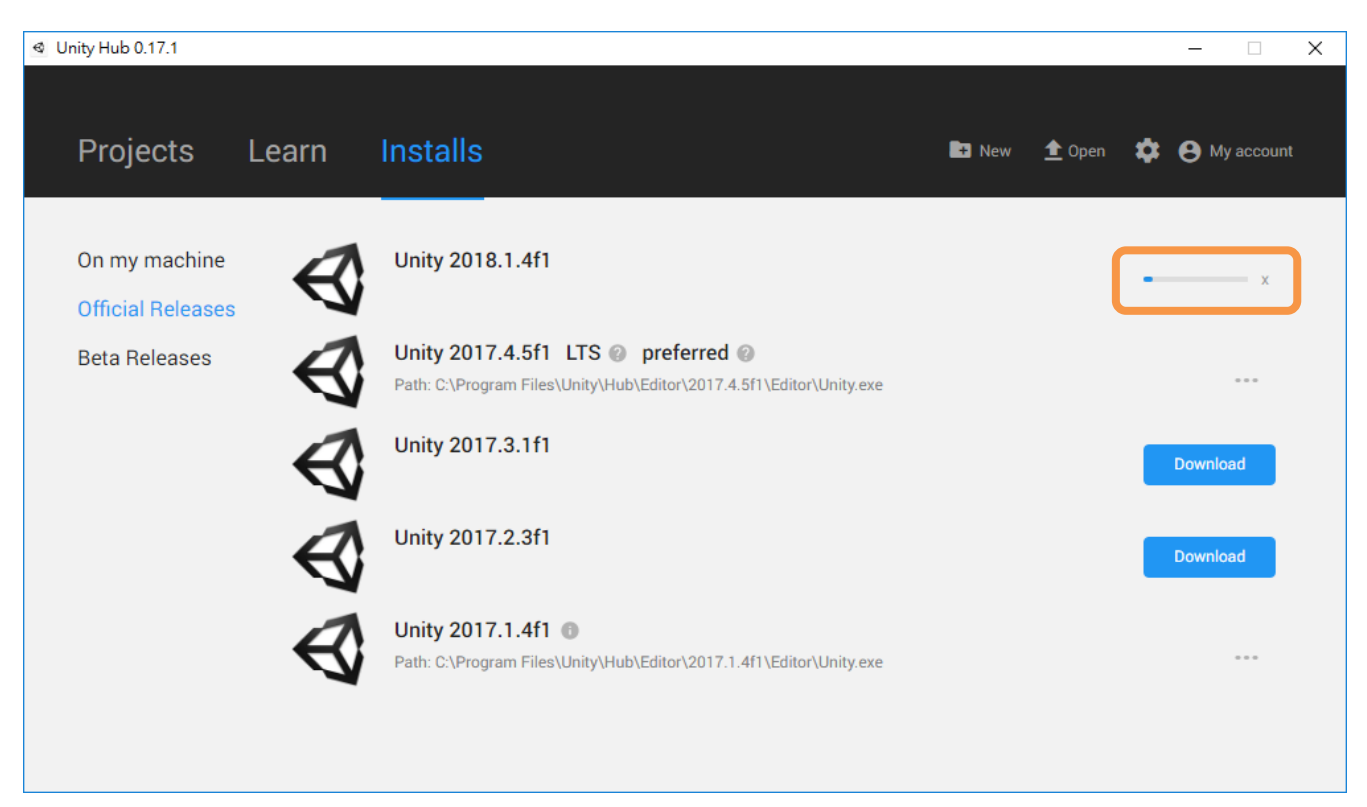

- 若有安裝數個 Unity 的版本時,每個版本的最右邊都有「...」來叫出 快速選單
- 其中「Add Component」是之後希望增加可發布的其他平台時,可以透過這裡來新增
- 「Set as preferred」
  是指定某個 Unity 版
  本為預設的慣用版本
- 若新的版本安裝完然 後想要移動某個舊版 本,可以在這裡選 「Uninstall」

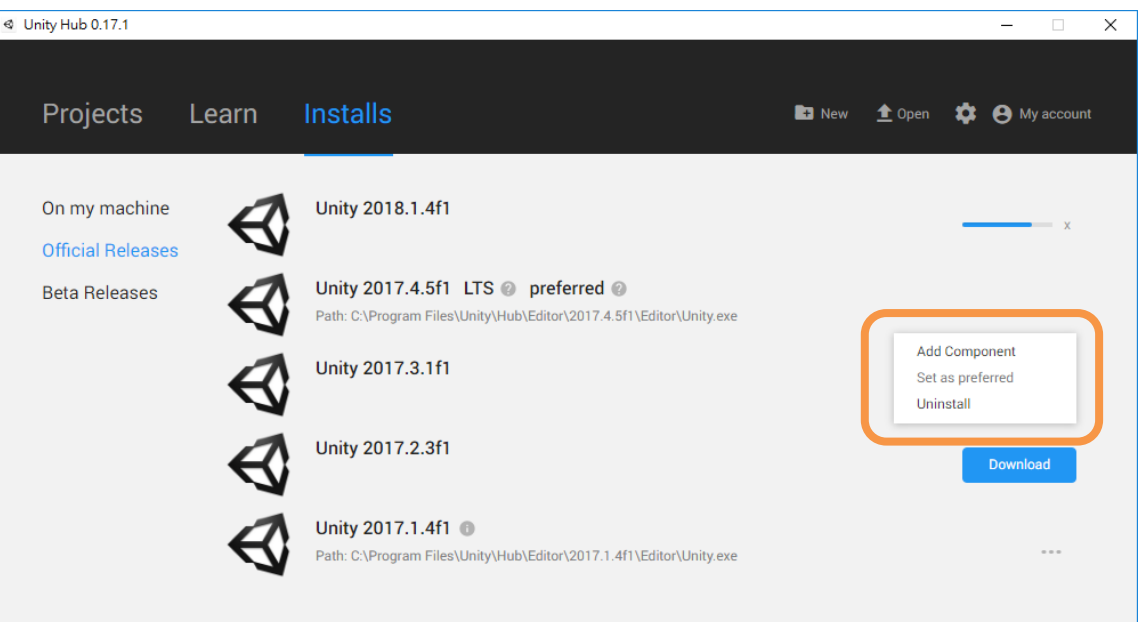

- Unity 必須要登入帳號之後才能使用,可以點擊「create one」 超連結,於 Unity 官網註冊一個新的帳號,也可以使用 Google 或 Facebook 帳號來登入 Unity
- 若該帳號是第一次登入的話,會出現一份問卷的視窗,填寫完 畢之後送出,就可以開始使用 Unity

| Unity ID                                  | ×                                   |
|-------------------------------------------|-------------------------------------|
| 🚭 unity                                   |                                     |
|                                           |                                     |
| Sign into your U                          | nity ID                             |
| If you don't have a Unity ID, please crea | one.                                |
| Email                                     |                                     |
| I. I. I. I. I. I. I. I. I. I. I. I. I. I  | G Sign in with google               |
| Password                                  |                                     |
|                                           | Sign in with facebook               |
|                                           | Forgot your password?               |
|                                           | Can't find your confirmation email? |
|                                           | Skip Sign in                        |
|                                           |                                     |
|                                           |                                     |
|                                           |                                     |

- 點擊 Unity Hub 上方欄的「Projects」
- 上方欄的右邊的 New 是用來新建新的遊戲專案
- 若曾經做過的遊戲專案不在下方的列表內,可以透過上方欄的「Open」來開啟舊專案

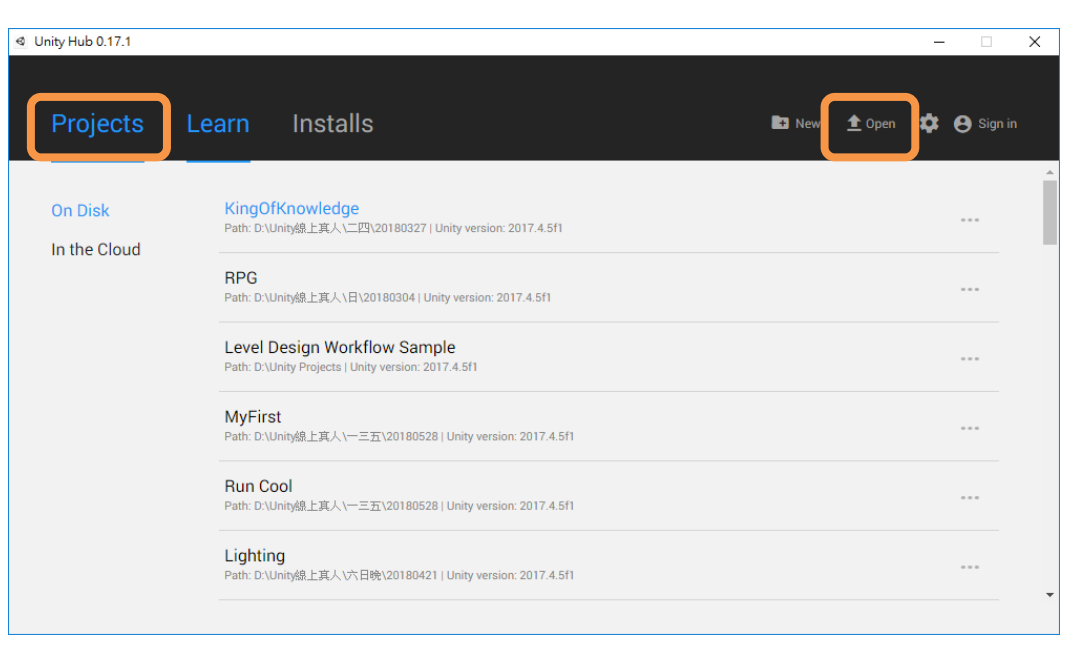

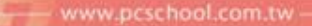

## 祝上課愉快☺

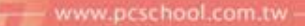

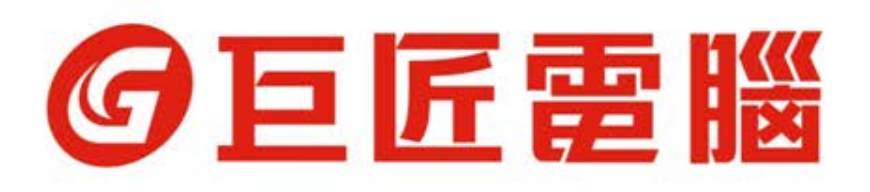